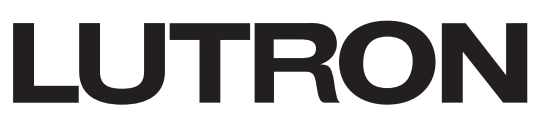

# Application Note #766

Revision C April 2022

# Lutron Design Files and Bluebeam® Revu®

Bluebeam allows for easier specification and increased accuracy to specify Lutron on every job. In addition, Bluebeam empowers the specification community through digital drawing tools in popular formats. Bluebeam Revu helps create an efficient and effective workflow beyond Lutron Designer.

| Lutron Design Files and Bluebeam Revu Overview |    |
|------------------------------------------------|----|
| Software Requirements                          | 2  |
| Download and Installation of Design Files      | 2  |
| Lutron Design Files and Bluebeam Tool Chest    |    |
| Tool Chest                                     |    |
| My Tools                                       |    |
| Tool Chest Toolbar                             |    |
| Properties Menu                                |    |
| Setting the Scale                              |    |
| Preset and Custom                              |    |
| Calibrate                                      |    |
| Wireless Ranges                                |    |
| Clear Connect Type A                           |    |
| Clear Connect Type X                           |    |
| Tips and Tricks                                |    |
| Markups List                                   |    |
| Splitting and Merging Counts                   |    |
| Resuming Counts                                |    |
| Deleting a Group                               |    |
| Spaces                                         |    |
| Add a Space                                    |    |
| Adding a Space with Curved Walls               |    |
| Adding an Irregularly Shaped Space             |    |
|                                                | 10 |
| Appearance                                     |    |
| Appearance                                     |    |
| Export to .CSV File                            |    |
| •                                              |    |
| Import to myProjects                           |    |
| Lutron Designer                                | 00 |
|                                                |    |

# Lutron Design Files and Bluebeam Revu Overview

Bluebeam helps to provide designers, architects, and engineers the opportunity to have the latest information to specify Lutron products accurately on projects. For some tools, like Bluebeam, Lutron has also worked to offer a way to incorporate the output from the tool into the normal Lutron workflows as part of our myLutron platform and the Lutron Designer software.

#### **Software Requirements**

- Bluebeam Revu 2018 and newer (30-day free trial available for download on Bluebeam.com)
- Lutron myProjects
- Lutron Designer software
- Windows compatible PC/Laptop

#### **Download and Installation of Design Files**

Below is a list of step-by-step instructions on how to download Lutron Bluebeam Tool Chests.

Available to download on:

- Lutron.com/bluebeam
- Ketra.com/resources
- 1. On Lutron.com, click on the Service & Support tab, then select Bluebeam under Technical Documentation & Support.

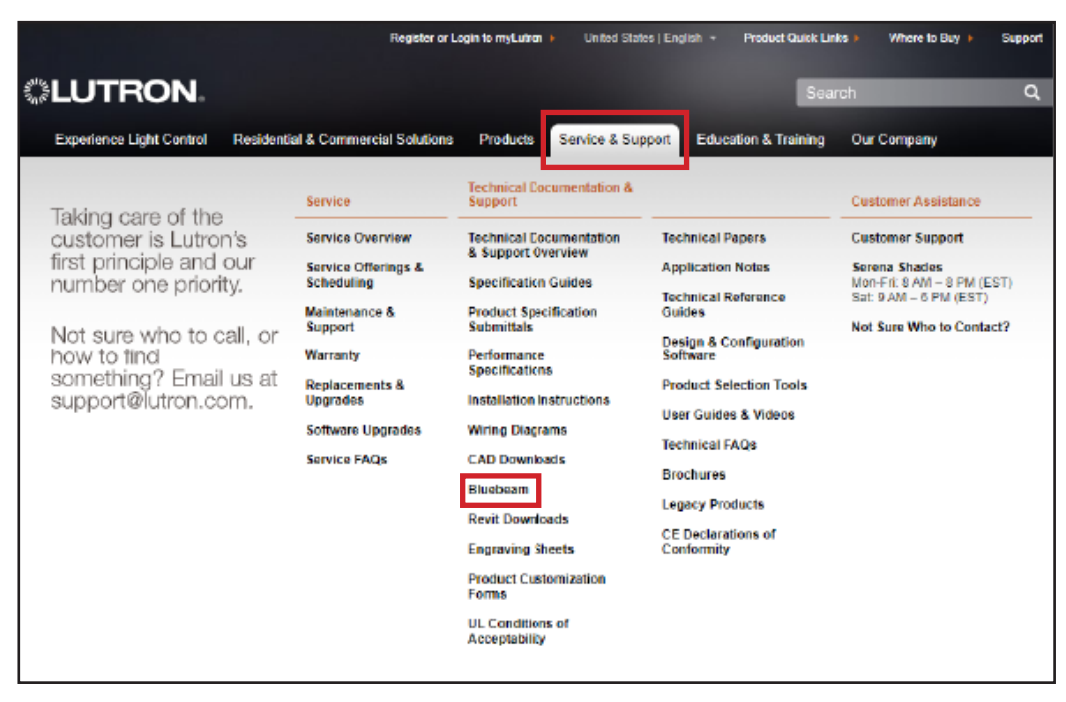

# Lutron Design Files and Bluebeam Revu Overview (continued) Download and Installation of Design Files (continued)

2. Specify the product or system desired. In this case, HomeWorks has been selected.

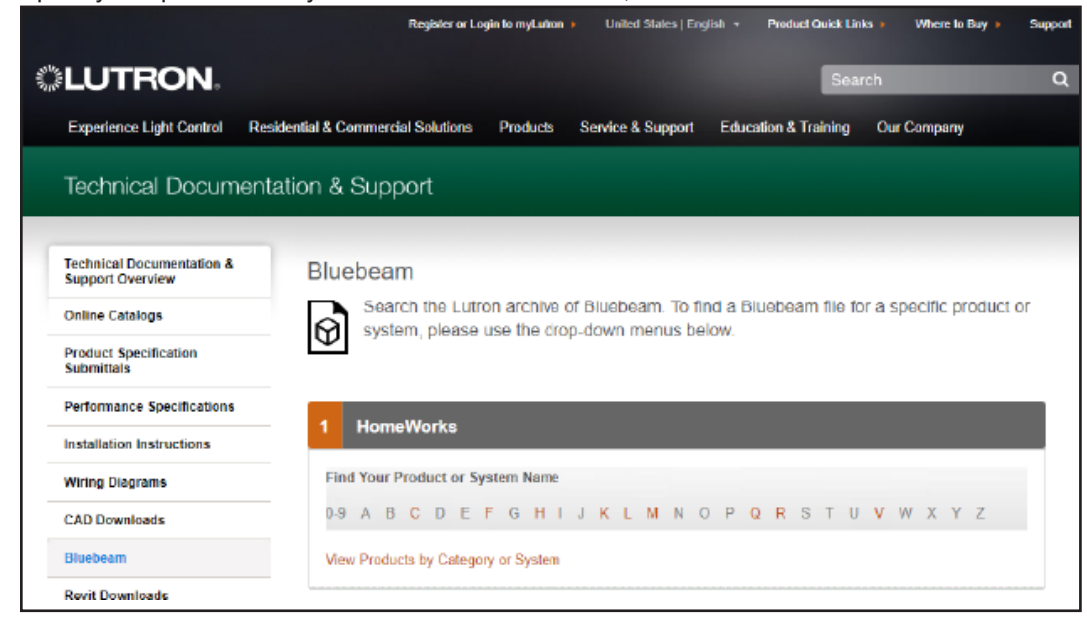

Once a product or system is selected, click Lutron Design Files Download. Provide the requested information before
proceeding to the tools download. When complete, click Proceed to download.

| Note: Providing your information | will allow us to send | updates and new | symbols when available. |
|----------------------------------|-----------------------|-----------------|-------------------------|
|----------------------------------|-----------------------|-----------------|-------------------------|

| Specification Tools                                                                                                    |                                                                                               |                                                                                                    |                 |         |               |  |  |
|----------------------------------------------------------------------------------------------------|-----------------------------------------------------------------------------------------------|----------------------------------------------------------------------------------------------------|-----------------|---------|---------------|--|--|
| Product Description                                                                                                    | Model                                                                                         | Document Title                                                                                                    | Model<br>Number | Voltage | Download(s)   |  |  |
| Lutron Design Files and<br>Bluebeam® Revu® Application<br>Note                                                                                                    | All Models                                                                                    | Lutron Design Files and<br>Bluebeam® Revu® Application<br>Note                                                       |                 |         | English (pdf) |  |  |
| How to Utilize Bluebeam with<br>Lutron Design Files                                                                                                    | All Models                                                                                    | How to Utilize Bluebeam with<br>Lutron Design Files                                                                  |                 |         | English 🛃     |  |  |
| Lutron Design Files Download                                                                                                    | All Models                                                                                    | Lutron Design Files Download                                                                                         |                 |         | English 🛃     |  |  |
| Bluebeam and AutoCAD Lutron designed these symbols to help you Lutron is always updating these symbols, ar new symbols as available. Please provide yo below: * your@email.com I agree to the Lutron privacy notice I understand that Lutron may contact me these tools. Proceed to download | quickly take-off yo<br>Id we want to prov<br>ur <b>email address</b> :<br>for feedback for co | ur job with Lutron products.<br>ide you with updates and<br>and agree to the checkboxes<br>ontinuous improvements of |                 |         |               |  |  |

# Lutron Design Files and Bluebeam Revu Overview (continued)

### Download and Installation of Design Files (continued)

4. An email will be received with the links to download the latest symbols.

# Thank you for downloading our Bluebeam and AutoCAD symbols!

Please feel free to download our symbols:

- <u>BlueBeam</u>
- <u>AutoCAD</u>

Please send all feedback to <a href="https://www.eessend.com">ResiSys\_Apps\_Team@lutron.com</a>

On www.ketra.com, follow the step-by-step download instructions below.

5. Click the drop down in the top right corner of the page then click Resources.

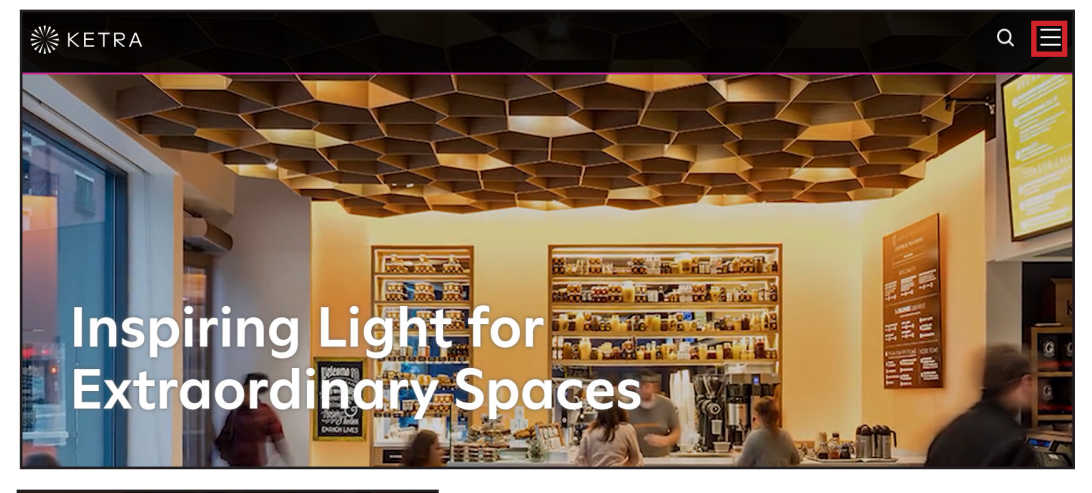

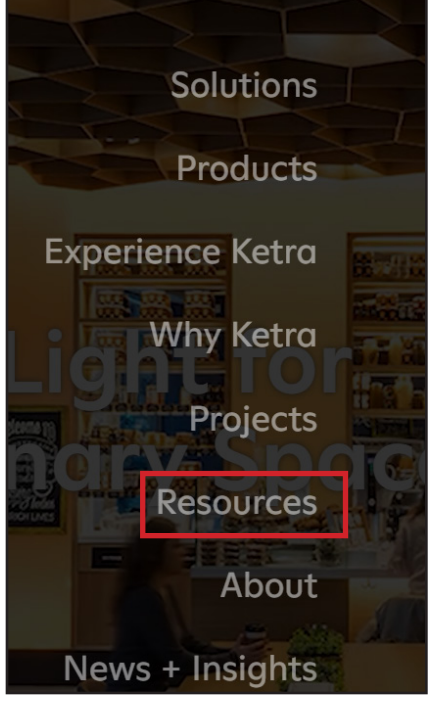

5

# Lutron Design Files and Bluebeam Revu Overview (continued)

## Download and Installation of Design Files (continued)

6. Under **Technical Documents**, select **Bluebeam/CAD Files** to download. Then please follow steps 3 and 4 on the previous pages.

| Technical Documents   |                    |
|-----------------------|--------------------|
| Specifications        | •                  |
| Photometrics          | •                  |
| Installation Guides   | -                  |
| Wiring Diagrams       | •                  |
| One Line Diagrams     | -                  |
| Design Studio         | •                  |
| App Notes             | •                  |
| Revit Drawings        | •                  |
| Bluebeam/ CAD Files   | $\bigtriangledown$ |
| Bluebeam/CAD Tool Kit |                    |

# Lutron Design Files and Bluebeam Revu Overview (continued)

# Download and Installation of Design Files (continued)

- 7. Ensure Bluebeam Revu is installed and closed to successfully install the Tool Chests.
- 8. Open Windows Explorer and create the folder "C:\ Lutron" on your local drive.
- 9. Download the "Lutron Bluebeam.zip" file.
- 10. Extract the file to the "C:\ Lutron" folder as shown below:

| Select a Destin         | ation and Ext    | tract Files |  |        |  |
|-------------------------|------------------|-------------|--|--------|--|
| Files will be extracted | to this folder:  |             |  |        |  |
| C:\Lutron               |                  |             |  | Browse |  |
|                         |                  |             |  |        |  |
| ✓ Show extracted f      | les when complet | te          |  |        |  |
| Show extracted f        | les when comple  | te          |  |        |  |
| Show extracted f        | les when comple  | te          |  |        |  |
| ✓ Show extracted f      | les when comple  | te          |  |        |  |
| ⊠ Show extracted f      | les when comple  | te          |  |        |  |
| ⊠ Show extracted f      | les when complet | te          |  |        |  |
| ⊠ Show extracted f      | les when complet | te          |  |        |  |

11. In Bluebeam Revu, go to Revu in the top left corner, select Profiles then click Manage Profiles.

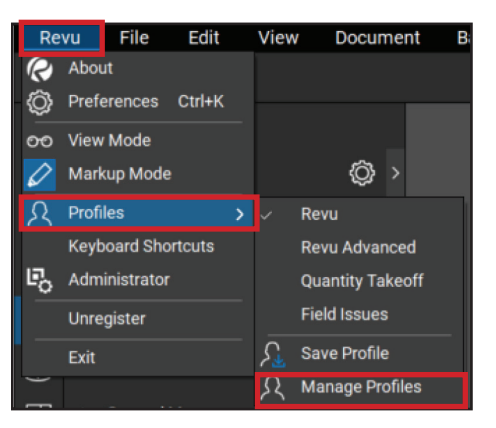

# Lutron Design Files and Bluebeam Revu Overview (continued)

## Download and Installation of Design Files (continued)

12. Under Location, select the "..." or Browse, navigate to your local drive where you created the folder "Lutron", then select the extracted ZIP file Bluebeam Revu as shown below:

| Manage Profiles ×                                                   | Browse to Profile Location $	imes$                                                            |
|---------------------------------------------------------------------|-----------------------------------------------------------------------------------------------|
| Profiles                                                            | $\leftarrow \rightarrow \ \  \   \  \   \rightarrow \  \   \  \   \  \   \  \   \  \   \  \ $ |
| Active: Revu ~                                                      | Organize * New folder                                                                         |
| Profile                                                             | 🗊 (C:) OSDisk ^ Name ^ Date modified Type                                                     |
| Revu                                                                | SWINDOWS.~I Bluebeam Revu 5/26/2021 11:36 AM File fold                                        |
| Quantity Takeoff                                                    | Lutron                                                                                        |
| Field Issues                                                        | OutlookArchive                                                                                |
|                                                                     | Perflogs                                                                                      |
|                                                                     | Program Files                                                                                 |
|                                                                     | ProgramData                                                                                   |
|                                                                     | Users                                                                                         |
| Import Export Include Dependencies Add Modify Delete                | Windows                                                                                       |
| Location: C:\Users\bmitz\AppData\Roaming\Bluebeam Software\Revul20\ | n <sub>X</sub> (L) dis01 (/unita → <                                                          |
|                                                                     | Folder: Bluebeam Revu                                                                         |
| OK Cancel                                                           | Select Folder Cancel                                                                          |

13. Once the profiles are loaded, select the Active profile you want to use and click OK as shown below:

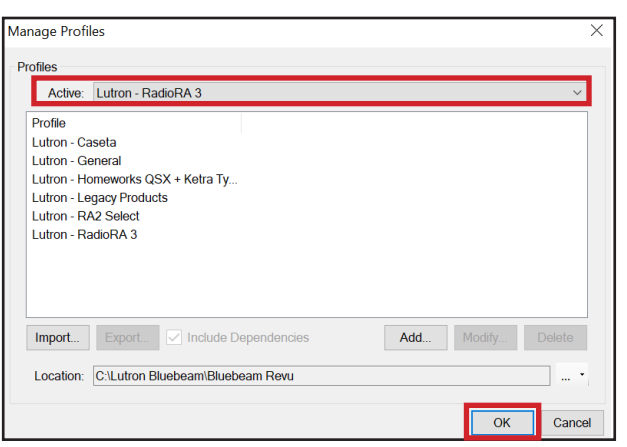

14. To verify the Lutron profiles have been successfully installed, go to Revu in the top left corner, and select "Profiles".

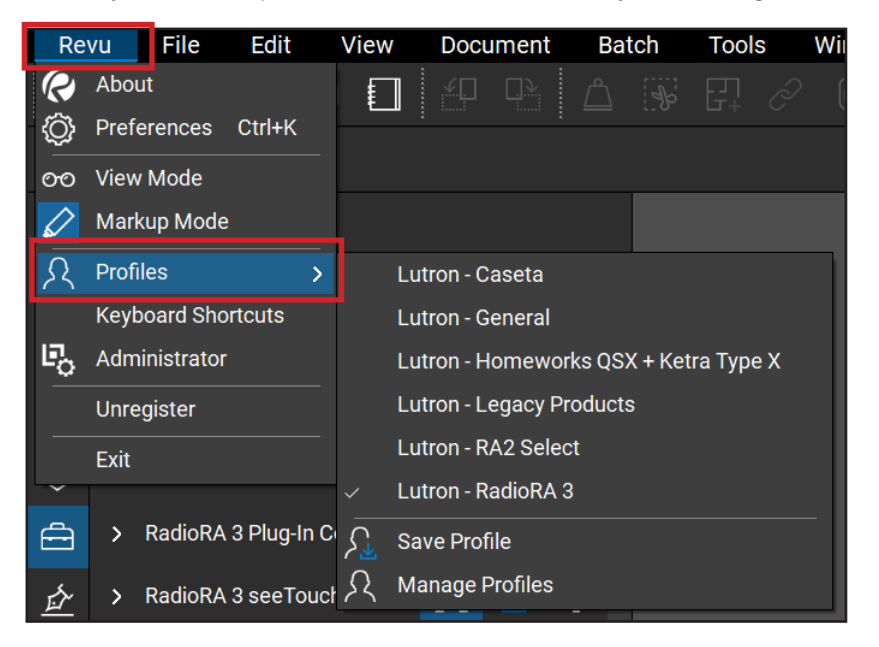

# Lutron Design Files and Bluebeam Revu Overview (continued) Download and Installation of Design Files (continued)

15. Once a drawing is loaded into Bluebeam, you may begin your project.

**OPTIONAL:** If HomeWorks Sunnata keypads or the LS0 Lightbar Slim are being used in projects, custom columns need to be imported into the **Markups List.** Please follow the below steps:

1. Click the drop down under Markups List, click Columns and select Manage Columns.

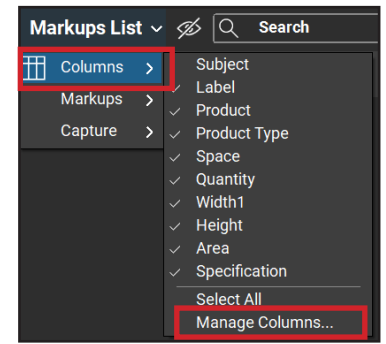

2. Navigate to the Custom Column tab and select Import. Open the Bluebeam Revu folder, select Lutron Custom Columns, click Import, select Yes and click OK.

|                     | om Columns                                                                                                    |                            | Custom Columns                                                                                                    |                                                       |
|---------------------|----------------------------------------------------------------------------------------------------|----------------------------|----------------------------------------------------------------------------------------------------|-------------------------------------------------------|
|                     | Name                                                                                                    | Туре                       | Name                                                                                                    | Туре                                                  |
|                     | Product                                                                                                    | Text                       | Product     Product Turne                                                                                                    | Text                                                  |
|                     | Product Type                                                                                                    | Text                       | Width1                                                                                                    | Form                                                  |
| Ŧ                   | Width1                                                                                                    | Formula                    | <b>V</b>                                                                                                    | -                                                     |
|                     | Quantity                                                                                                    | Formula                    | Import Custom Columns                                                                                                    |                                                       |
| Х                   | Specification                                                                                                    | Text                       | A Importing Custom C                                                                                                    | al una calaca line anu aviati                         |
|                     |                                                                                                    |                            |                                                                                                    |                                                       |
|                     | Import Export                                                                                                    | Add Modify                 |                                                                                                    | Yes                                                   |
| Colur               | Import Export                                                                                                    | Add Modify                 | Column Template                                                                                                    | Yes                                                   |
| Colur<br>To a       | Import Export<br>mn Template<br>apply above Custom Columns to new PDF                                                                 | Add Modify                 | Column Template<br>To apply above Custom Columns to<br>documents click 'Save to Profile' T                                    | new PDF S                                             |
| Colur<br>To:<br>doc | Import Export<br>mn Template<br>apply above Custom Columns to new PDF<br>suments click: Save to Profile: To revert back<br>rever back | Add Modify Save to Profile | Column Template<br>To apply above Custom Columns to<br>documents dick' Save to Profile T<br>to using only the Standard Column | P new PDF Si<br>o revert back<br>s click 'Delete Dele |

3. The following custom columns will appear:

| Markups Lis | st ~ % 🔍 | Search       |       | x    | √ Filter Lis | st 🗅   |             |        |        |               |            |
|-------------|----------|--------------|-------|------|--------------|--------|-------------|--------|--------|---------------|------------|
| 🗆 Label     | Product  | Product Type | Space | Area | Quantity     | Width1 | Section 1 1 | Height | Lumens | Specification | Components |
|             |          |              |       |      |              |        |             |        |        |               |            |

×

No

Cancel

existing Custom he active

Save to Profile

OK

# Lutron Design Files and Bluebeam Tool Chests

## **Tool Chest**

The Tool Chest is organized into different Lutron product categories based upon the Lutron profile chosen.

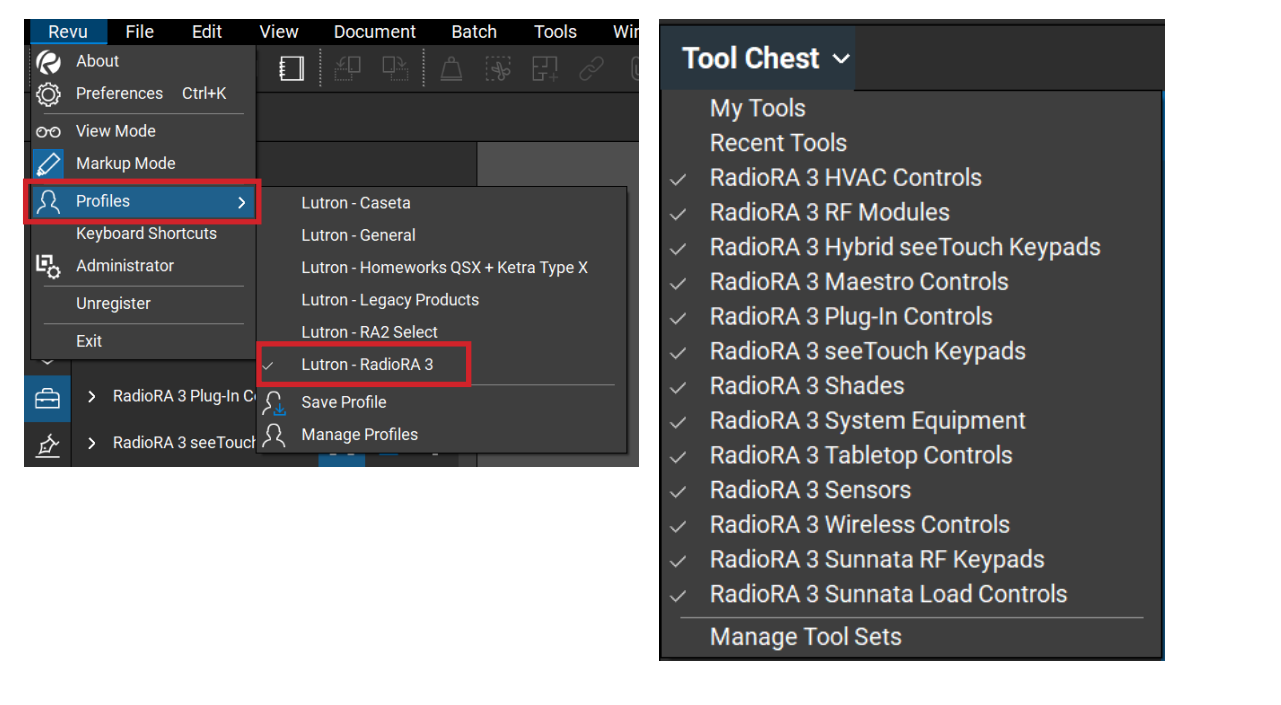

## My Tools

A built-in tool chest for frequently used Lutron products or additional created symbols. The **My Tools** tool chest will remain between design sessions.

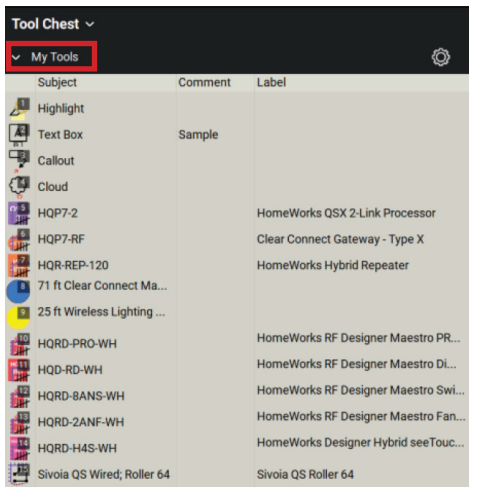

## **Tool Chest Toolbar**

Expand / Collapse: Expands or collapses the product set within the Tool Chest.

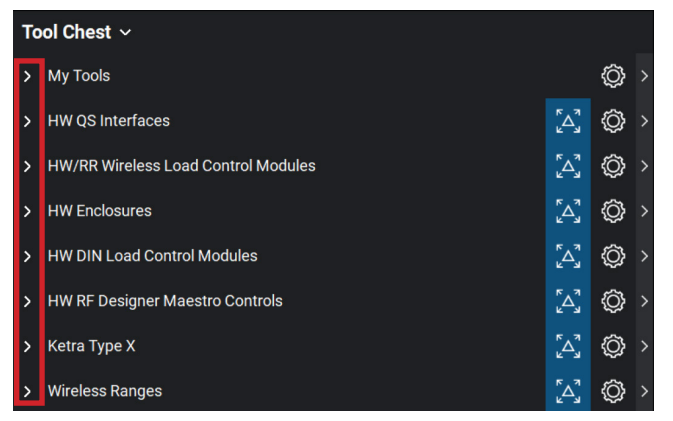

#### **Properties Menu**

Symbol: Products in the Tool Chest are shown as their symbol only.

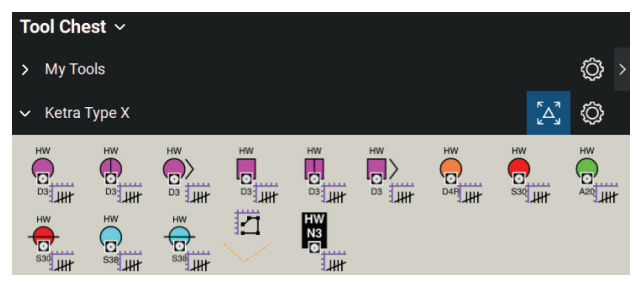

Detail: Products in the Tool Chest are shown in a more detailed format, including the product full name.

| Тос  | l Chest ∨                |         |                                          |   |
|------|--------------------------|---------|------------------------------------------|---|
| >    | My Tools                 |         | Ø                                        | > |
| ~    | Ketra Type X             |         | (A)                                      |   |
|      | Subject                  | Comment | Label                                    |   |
| Tur  | Ketra Type X Residential |         | Ketra Type X Residential Fixed Round D   |   |
| -    | Ketra Type X Residential |         | Ketra Type X Residential Adjustable Rou. |   |
| Î    | Ketra Type X Residential |         | Ketra Type X Residential Wall Wash Rou   |   |
| -    | Ketra Type X Residential |         | Ketra Type X Residential Fixed Square D  |   |
| -    | Ketra Type X Residential |         | Ketra Type X Residential Adjustable Squ. |   |
|      | Ketra Type X Residential |         | Ketra Type X Residential Wall Wash Squ   | • |
| Bitt | Ketra Type X Residential |         | Ketra Type X Residential D4R Retrofit D  |   |
| Gur  | Ketra Type X Residential |         | Ketra Type X Residential PAR 30 Lamp     |   |
| Î    | Ketra Type X Residential |         | Ketra Type X Residential A20 Lamp        |   |
| ÖH   | Ketra Type X Residential |         | Ketra Type X Residential PAR 30 Track L  |   |
| -    | Ketra Type X Residential |         | Ketra Type X Residential PAR 38 Lamp     |   |
| ÖHT  | Ketra Type X Residential |         | Ketra Type X Residential PAR 38 Track L  | • |
| 1    | Ketra Type X Residential |         | Ketra Type X Residential G2 Linear Lumi  |   |
|      | Ketra Type X Residential |         | Ketra Type X Residential N3 Satellite    |   |

# Tool Chest Toolbar (continued)

#### Properties Menu (continued)

*Hide:* Product tool sets can be hidden from the **Tool Chest** if not needed on a project. To show the hidden product tool set, select it from the **Tool Chest** menu.

| Re          | vu       | File     | Edit    |                                                                | View                                                                                                    | Docu                                                                                         | iment                                                                    | Bat                                                 | tch                           | Tools |
|-------------|----------|----------|---------|----------------------------------------------------------------|----------------------------------------------------------------------------------------------------|----------------------------------------------------------------------------------------------|--------------------------------------------------------------------------|-----------------------------------------------------|-------------------------------|-------|
| ß           | 2        |          | Ð       | $\square$                                                      |                                                                                                    | <u>.</u>                                                                                     | <b>_</b> >                                                               | ∟                                                   | Þ                             | 단1    |
| ٦           | <b>~</b> | lame: OE | р_ві ∕́ | My<br>Rec                                                      | Tools<br>ent Tool                                                                                                    | S                                                                                            | aant                                                                     |                                                     |                               |       |
| ΓĽ          | Тос      | ol Ches  | t 🗸 Č   | HW                                                             | HVAC C                                                                                                    | controls                                                                                     | lent                                                                     |                                                     |                               |       |
|             | >        | My Tools |         | нw<br>HW                                                       | QS Inter<br>RR Wire                                                                                                    | rfaces<br>eless Lo                                                                           | ad Contr                                                                 | ol Mo                                               | dules                         |       |
|             | >        | HW Syst  | em 🗸    | HW<br>HW                                                       | DIN Loa                                                                                                    | ires<br>ad Conti                                                                             | rol Modu                                                                 | les                                                 |                               |       |
| 0           | >        | HW DIN   | Loa     | Wa<br>HW                                                       | Palladic                                                                                                    | wer Moo<br>om Keyp                                                                           | dules & G<br>bads                                                        | irafik E                                            | yes                           |       |
| $\otimes$   | >        | HW RF D  | esi     | HW                                                             | Tableto                                                                                                    | p Control                                                                                    | s<br>ols                                                                 |                                                     |                               |       |
| Ð           | >        | Ketra Ty | pe > 🗸  | HW                                                             | RF Desi                                                                                                    | gner M                                                                                       | aestro Co                                                                | ontrols                                             | ;<br>trala                    |       |
| ব           | >        | Wireless | Raı     | HW<br>HW<br>HW<br>HW                                           | Archited<br>Designe<br>RF Arch<br>RF Desi<br>Wired A                                                                         | ctural H<br>er Hybri<br>litectura<br>gner se<br>lrchitect<br>besigner                        | ybrid Key<br>d Keypac<br>al seeTou<br>eTouch F<br>tural see<br>r seeTouc | ypads<br>ls<br>Ich Key<br>Keypao<br>Touch<br>Ch Key | ypads<br>ds<br>Keypa<br>vpads | ds    |
|             |          |          |         | HW<br>HW<br>Ket<br>Rec<br>HW<br>Pov<br>Eco<br>Wir<br>QS<br>Wir | Square<br>(Architra<br>Signatu<br>ra Type)<br>Septacles<br>Facepla<br>ver Boos<br>System<br>eless Pic<br>Power S<br>ed Sense | seeTou<br>ave Key<br>re Serie<br>X<br>stes<br>ttes<br>Interfac<br>co Contr<br>upplies<br>ors | ich Keypa<br>pads<br>es Keypa<br>ces<br>rols                             | ads<br>ds                                           |                               |       |
| :≡<br>Ready | Δ        | -        | ~       | HW<br>HW<br>Wir                                                | Shades<br>eless Ra                                                                                                    | nges                                                                                         | л <b>ъ</b>                                                               |                                                     |                               |       |
|             |          |          |         | wia                                                            | hage roo                                                                                                    | or oets                                                                                      |                                                                          |                                                     |                               |       |

#### Setting the Scale

Sets the PDF drawing to scale to ensure accuracy of measurements, shading solutions, sensors, wireless and lighting ranges.

#### **Preset and Custom**

If the scale is known on the PDF drawing, use **Preset** for common scales or **Custom** for manual input. **Note: The scale must be set before any products are placed or measurements are taken on the drawing.** 

- 1. Click Scale not Set on bottom right side of the screen.
- 2. When dialog box appears, click Input Apply a preset or custom scale.

| Set Scale |                                                      |                             | $\times$ |
|-----------|------------------------------------------------------|-----------------------------|----------|
|           | <b>Calibrate</b><br>Set scale using a known dimensic | on on drawing (recommended) |          |
| سليطيبي   | Input<br>Apply a preset or a custom scale            |                             |          |
|           |                                                      | Cancel                      |          |

3. For **Preset**, select the drawing PDF scale from the drop-down menu.

| Set Scale  |          |              |              |                | ×         |
|------------|----------|--------------|--------------|----------------|-----------|
| Sele       | ct a pre | set scale or | enter a cust | om scale below |           |
|            | Scale:   | Preset       | Custom       |                |           |
| <b>D</b> - | 1-1      |              |              |                |           |
| Plo        | Pengei   | 0::===== (1) |              |                |           |
| Page       | Range:   | Current (1)  |              |                | <b>``</b> |
| Calibrat   | e        |              |              | Apply Scale    | Cancel    |

- 4. For Custom, enter the scale in the fields provided.
- 5. Click Apply Scale.

## Setting the Scale (continued)

#### Calibrate

Allows accurate collaboration of the PDF by measuring the length between a known distance (doorway, ceiling tiles, etc.) on the drawing.

- 1. Click Scale not Set on bottom right side of screen.
- 2. When the dialog box appears, click Calibrate.

![](_page_12_Picture_7.jpeg)

- 3. Select two known points. Click OK.
- 4. Find a known distance on the drawing. Click the first point, then click the second point to complete the distance.

![](_page_12_Picture_10.jpeg)

5. The Calibration dialog box will appear, enter the known distance between the two points and select the correct units for the drawing.

13

6. Click Apply Scale

![](_page_12_Picture_13.jpeg)

#### Wireless Ranges

#### Clear Connect-Type A

Below is a screenshot showing the usage of the 30 ft (9 m) Clear Connect Wireless – Type A radius which represents the recommended distance from device to the repeater. This can be used to verify proper wireless coverage and the need for additional repeaters on the link.

![](_page_13_Figure_5.jpeg)

#### Clear Connect-Type X

The following screenshot demonstrates the usage of the 75 ft (22.8 m) and 25 ft (7.6 m) radii which are used with Clear Connect Wireless – Type X applications. The 75 ft (22.8 m) radius represents the range that all devices assigned to a Clear Connect Gateway – Type X must be within and the 25 ft (7.6 m) radius is used for both of the following verifications:

- 1. At least two Clear Connect Wireless Type X devices must be within 25 ft (7.6 m) of their gateway.
- 2. Each Clear Connect Wireless Type X device must be within 25 ft (7.6 m) of 2 other devices on the subnet.

![](_page_13_Figure_10.jpeg)

# **Tips and Tricks**

#### **Markups List**

#### **Splitting or Merging Counts**

Products can be split into smaller groups by room or by space or merged into larger groups.

#### Split Counts

Product within rooms or spaces can be split in groups by selecting specific count measurements, or split into individual count measurements.

- 1. Right-click the selected product or symbol and select either:
  - a. Split Count: Splits only selected product or symbol on the PDF drawing.
  - b. Split All: Splits all the products or symbols into individual groups or line items.

![](_page_14_Picture_10.jpeg)

#### **Merging Counts**

Products or count measurements can be combined into a singular group.

1. Right-click the selected product on the PDF drawing and select Merge Counts.

![](_page_14_Picture_14.jpeg)

# **Tips and Tricks (continued)**

## Markups List (continued)

#### **Resuming Counts**

When a set of products is placed on the floorplan, beginning a new count will create a new line item. Resuming count will allow for the same product to be continually stamped within the original line item or count measurement.

1. Right-click on any of the products on the PDF drawing and select Resume Count.

![](_page_15_Picture_6.jpeg)

#### **Deleting a Group**

Product or count measurements can be removed from a group.

- 1. Right-click on the product within the PDF drawing you would like to remove.
- 2. Select Delete "product name" from Group.

![](_page_15_Picture_11.jpeg)

# **Tips and Tricks (continued)**

#### Spaces

Designed to create a more efficient organized markups list. By setting up your PDF drawing with spaces, you will be able to find, filter, and report the stamped product more effectively. With spaces you can designate room within a drawing on an invisible layer.

17

#### Add a Space

1. On the Spaces tab, click Add Space.

![](_page_16_Picture_6.jpeg)

2. Click and drag a rectangle over the space.

![](_page_16_Picture_8.jpeg)

3. In the dialog box, enter a name for the **Space** and click **OK**.

![](_page_16_Figure_10.jpeg)

# Tips and Tricks (continued) Spaces (continued)

Adding a Space with Curved Walls

- 1. On the Spaces tab, click Add Space.
- 2. Click and drag a rectangle over the space and click OK.
- 3. Select the space from the space tab and the space will enter Edit Space mode.
- 4. Right-click the point closest to the desired curve and click Convert Control Point to Curve.
- 5. Click and drag the highlighted points to change the shape of desired curve.

![](_page_17_Figure_8.jpeg)

#### Adding an Irregularly Shaped Space

- 1. On the Spaces tab, click Add Space.
- 2. Click once on a corner of the space.
- 3. Click again on each corner until the outline is completed.
- 4. Press enter to finish defining the space.
- 5. In the dialog box, enter a name for the space and click **OK**.

![](_page_17_Figure_15.jpeg)

# **Tips and Tricks (continued)**

#### **Count Measurements Properties**

#### General

Shows the properties of the selected product or symbol on the PDF drawing. Each product or symbol, under the General section, includes a Subject and Label property.

Note: The Product and Label columns are needed to export into myProjects.

Subject: Defines the model number of the selected product or symbol on the PDF drawing. The Subject appears in the markups list under Product.

Label: Defines the full product name selected and appears on the Markups list as Label.

| ₩ | Count Measurement Properties                    | _ | ٥      |
|---|-------------------------------------------------|---|--------|
| ~ | General                                         | ^ | ر الم  |
|   | Author: bmilz                                   |   | 단      |
|   | Label: HomeWorks RF Designer Maestro PRO Dimmer |   |        |
|   | HomeWorks RF Designer Maestro PRO               |   | $\Box$ |
|   | Dimmer<br>3                                     |   | Q      |
|   | ~                                               |   |        |

#### Appearance

- 1. To change the appearance, click on the desired product or symbol.
- 2. Click on the Properties icon,  $\bigcirc$ , on the right side of the screen.
- 3. Under appearance:
  - a. **Opacity:** Sets the opacity of the product or symbol invisible or opaque (example: stamping a faceplate over a dimmer).

19

b. Scale: Sets the size of the product or symbol.

![](_page_18_Figure_15.jpeg)

# Export to .CSV File

As you place Lutron products or symbols onto a PDF drawing, it begins to create a bill of materials within the Markups List, which can then be exported as a .CSV file.

Below is a list of step-by-step instructions on how to successfully export a bill of materials into a .CSV file.

- 1. Click the drop down under Markups List and click Columns make sure the following columns are selected to ensure a successful import into myProjects.
  - Product
  - Product Type
  - Quantity
  - Width 1
  - Height
  - Area
  - Section 11 (for Lightbar Slim projects)
  - Lumens (for Lightbar Slim projects)
  - Components (for HomeWorks Sunnata keypads)

![](_page_19_Picture_14.jpeg)

2. Once the correct columns have been selected, navigate to the **Summary** tab on the **Markups List**, and select **CSV Summary**.

![](_page_19_Picture_16.jpeg)

## Import to myProjects

With some slight modifications, the .CSV file from Bluebeam can then be imported into myProjects where further edits, additional devices, and a bill of material can be made.

Below is a list of step-by-step instructions on how to successfully import to myProjects.

1. An Excel document will populate the following information.

| А                            | В                             | С                 | D     | E    | F        | G      | Н      | I .            |
|------------------------------|-------------------------------|-------------------|-------|------|----------|--------|--------|----------------|
| Label                        | Product                       | Product Type      | Space | Area | Quantity | Width1 | Height | Specification  |
| RadioRA 3 Processor          | RR-PROC3-KIT                  | System Components |       |      | 1        | 1      | 108    | https://webapi |
| RadioRA Auxillary Repeater   | RR-AUX-REP-WH                 | SystemComponents  |       |      | 1        | 1      | 108    | http://www.lut |
| Sivoia QS Wireless Roller 64 | Sivoia QS Wireless; Roller 64 | Roller            |       |      |          | 108    | 108    | http://www.lut |
| Sivoia QS Wireless Roller 64 | Sivoia QS Wireless; Roller 64 | Roller            |       |      |          | 120    | 108    | http://www.lut |
| Sunnata                      | RRST-PRO-N-WH                 | Sunnata           |       |      | 1        | 1      | 108    |                |
| Sunnata                      | RRST-PRO-N-WH                 | Sunnata           |       |      | 1        | 1      | 108    |                |
| Sunnata RF Keypad            | RRST-W4B-WH                   | Sunnata Keypad    |       |      | 1        | 1      | 108    | https://webapi |
| Sunnata RF Keypad            | RRST-W3RL-WH                  | Sunnata Keypad    |       |      | 1        | 1      | 108    | https://webapi |
| Sunnata RF Keypad            | RRST-W2B-WH                   | Sunnata Keypad    |       |      | 1        | 1      | 108    | https://webapi |
| Sunnata RF Switch            | RRST-8ANS-WH                  | Sunnata           |       |      | 1        | 1      | 108    | https://webapi |
| Sunnata RF Switch            | RRST-8ANS-WH                  | Sunnata           |       |      | 1        | 1      | 108    | https://webapi |

- 2. Save the .CSV file. Then go to myLutron.com to access myProjects.
- 3. In myProjects, in the top right corner, click Add Project.

![](_page_20_Picture_8.jpeg)

0 of 0 Projects

4. Once a new project has been created, on the right-hand side of myProjects, click the drop down under Revisions.

21

5. In the Revisions dialog box, drag or select the .CSV file to import.

![](_page_20_Figure_12.jpeg)

- 6. When the .CSV file is successfully imported, the items will appear under the Successful Line Items.
- 7. Click Import.

| UTRON                  | Projects               |        |                     |                  |                      |  |  |      |   | .0  |      |
|------------------------|------------------------|--------|---------------------|------------------|----------------------|--|--|------|---|-----|------|
| Bluebearn T<br>1166005 | ist Milz               | Design | Spec Che            | eck Quotes & Ord | lers Project Details |  |  |      |   |     |      |
|                        |                        |        |                     |                  |                      |  |  |      |   |     |      |
| Importing R            | evision                | 9      | longkeled 22 Line H | lone             |                      |  |  |      |   |     |      |
| Line .                 | Area/Name              |        |                     |                  |                      |  |  |      |   |     |      |
| Successful L           | ine Items              |        |                     |                  |                      |  |  |      |   |     |      |
| 22                     | Master Bedroom<br>22   |        |                     |                  |                      |  |  |      |   |     |      |
| 21                     | Master Dedixorn<br>21  |        |                     |                  |                      |  |  |      |   |     |      |
| 20                     | Master Bedroom<br>20   |        |                     |                  |                      |  |  |      |   |     |      |
| 19                     | Master Bedroom 0<br>19 | Closet |                     |                  |                      |  |  |      |   |     |      |
| 15                     | Master Bedroom (<br>18 | Sloset |                     |                  |                      |  |  |      |   |     |      |
| 17                     | Master Bedroom<br>17   |        |                     |                  |                      |  |  |      |   |     |      |
| 16                     | Master Bathroom<br>16  |        |                     |                  |                      |  |  |      |   |     |      |
| 15                     | Master Bathroom<br>15  |        |                     |                  |                      |  |  |      |   |     |      |
| н                      | Master Bathroom<br>14  |        |                     |                  |                      |  |  |      |   |     |      |
| 13                     | Living Room<br>13      |        |                     |                  |                      |  |  |      |   |     |      |
| 12                     | Living Room<br>12      |        |                     |                  |                      |  |  |      |   |     |      |
|                        | Living Room            |        |                     |                  |                      |  |  |      |   |     |      |
|                        |                        |        |                     |                  |                      |  |  | Cano | 1 | kry | xort |

# **Lutron Designer**

Below is a list of step-by-step instructions on how to export from myProjects to Lutron Designer.

- 1. Open Lutron Designer.
- 2. Under Create a new Project, click From myProjects.

| Lutron Designer Welcome                                     |                                                                         |  |  |  |  |  |  |
|-------------------------------------------------------------|-------------------------------------------------------------------------|--|--|--|--|--|--|
| Choose a project option to get stat<br>Create a new Project | rted<br>Open an existing Project<br>Forware Projects<br>Recent Projects |  |  |  |  |  |  |
| New Project Settings                                        | Clear Recent Projects                                                   |  |  |  |  |  |  |

- 3. In Project Setup Guide Import from myProjects, under Project, click the drop down and import the designated project.
- 4. Once the Project is selected, select the Design Revision.
- 5. Follow the remaining steps on the left-hand side and click Finish.

| Network Setup Guide                                                                                                  |                                                                                                    |                                                                            |
|----------------------------------------------------------------------------------------------------|----------------------------------------------------------------------------------------------------|----------------------------------------------------------------------------|
| Lutron Design                                                                                                    | er Project Setup Guide                                                                                                    |                                                                            |
| Step 1: Import from myProjects<br>Step 2: Project Location<br>Step 3: Project Information<br>Step 4: Project Options | Import from myProjects<br>Start the import process by selecting a Design and a Project associated with you                                                                                                    | r myLutron ID.                                                             |
| Step 5: Appearance                                                                                                   | Project:       Bluebeam App Note (3159143)         Design:       Revision 3         Project Privacy Settings                                                                                                    | Refresh                                                                    |
|                                                                                                    | Enable Cloud Remote Services for this Project<br>This option is required at project creation to enable remote servicing of the system. Fo<br>backup of the project file upon transfer, and sharing of access with myLutron accounts<br>We strongly recommend keeping this enabled.           | Yes No                                                                     |
|                                                                                                    | Help us improve Lutron Designer<br>Allow Lutron to collect anonymous data about the configuration of this project, includ<br>used. This helps Lutron identify valuable time-saving improvements and new features to<br>greatly value this input in making Lutron's future product decisions. | Yes No No ing the products and features that will make your job easier. We |
|                                                                                                    | Please ensure that you have read the privacy notice.<br>Click here to open                                                                                                    |                                                                            |
|                                                                                                    | Cancel Next Next Next                                                                                                    |                                                                            |

# Lutron Designer (continued)

6. A project has now been successfully imported into the Lutron Designer software.

| ディーデー File Edit Reports Tools Help                                                                                             |               |                                                                                                    | Lutron Designer - Ne | w Unsaved Project* |                |             |   |
|----------------------------------------------------------------------------------------------------|---------------|----------------------------------------------------------------------------------------------------|----------------------|--------------------|----------------|-------------|---|
| design controls                                                                                                    | orogram       | activate                                                                                                    | transfer             | dia                | agnostics      |             |   |
| Bluebeam App Note (3159143)<br>Surroom<br>Master Bathroom<br>Living Room<br>Equipment Closet<br>Kitchen<br>Half Bath<br>Dining | Edit Controls | Wall Keypads C<br>La California Sector<br>Sector 78 Sector<br>Master Bedroom Fan Co<br>Master Bedroom Fan Co<br>MBR Dimmer 1<br>MBR Dimmer 3 | Dther Keypads        | Dimmer/QSG         | Sensors Hybrid | Temperature | + |
| Previous Area   Next Area Collap                                                                                               | se 🔺          |                                                                                                    |                      |                    |                |             |   |

23

Lutron, Clear Connect, Finiré, HomeWorks, Ivalo, Ketra, Sivoia, and Sunnata are trademarks or registered trademarks of Lutron Electronics Co., Inc. in the US and/or other countries.

All other product names, logos, and brands are property of their respective owners.

#### Lutron Contact Numbers

WORLD HEADQUARTERS USA Lutron Electronics Co., Inc. 7200 Suter Road Coopersburg, PA 18036-1299 TEL: +1.610.282.3800 FAX: +1.610.282.1243

support@lutron.com

www.lutron.com/support

North & South America Customer Assistance USA, Canada, Caribbean: 1.844.LUTRON1 (1.844.588.7661) Mexico: +1.888.235.2910 Central/South America: +1.610.282.6701 UK AND EUROPE: Lutron EA Limited 125 Finsbury Pavement 4th floor, London EC2A 1NQ United Kingdom TEL: +44.(0)20.7702.0657 FAX: +44.(0)20.7480.6899 FREEPHONE (UK): 0800.282.107 Technical Support: +44.(0)20.7680.4481 lutronlondon@lutron.com ASIA: Lutron GL Ltd. 390 Havelock Road #07-04 King's Centre Singapore 169662 TEL: +65.6220.4666 FAX: +65.6220.4333 Technical Support: 800.120.4491

lutronsea@lutron.com

#### Asia Technical Hotlines

Northern China: 10.800.712.1536 Southern China: 10.800.120.1536 Hong Kong: 800.901.849 Indonesia: 001.803.011.3994 Japan: +81.3.5575.8411 Macau: 0800.401 Taiwan: 00.801.137.737 Thailand: 001.800.120.665853 Other Countries: +65.6220.4666